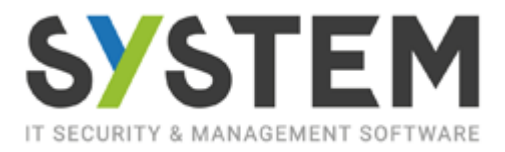

# ABILITAZIONE AZIENDE PER INSERIMENTO FATTURE ALL'INTERNO DEL PORTALE DEL COMMERCIALISTA

#### **IMPOSTAZIONE AMBIENTE**

Entrare nel portale dello Studio e accedere alla sezione *Clienti -> Gestione Unità Operative* 

| Commercialisti                   | CONSERV                                                                                                    |
|----------------------------------|----------------------------------------------------------------------------------------------------|
| Agenzia delle Entrate 🔻          | Clienti T Conserva                                                                                          |
| Comunicazione 🔻                  | Gestione Clienti                                                                                            |
| Pubblicazione<br>comunicazioni 🔻 | Estrazione Clienti                                                                                          |
|                                  | Gestione Disdette Clienti                                                                                   |
| FATTURA ELETTRONICA              | Gestione Unità Operative                                                                                    |
| Dati di Base 🔻                   | Importazioni<br>Importazione Anagrafiche<br>Importazione Anagrafiche Clienti<br>Importazione Codici Azienda |
|                                  | <b>Servizi</b><br>Abilitazione Servizi                                                                      |

Inserire un nominativo che riconosca l'utente esterno allo Studio che dovrà essere abilitato alla fatturazione

## **Gestione Unità Operative**

| Inserimento Unità Operativa 🛛 |                               |               |  |  |
|-------------------------------|-------------------------------|---------------|--|--|
| Unità Operativa               |                               |               |  |  |
| AZIENDA ESTER                 | NA                            |               |  |  |
| Codice Esterno<br>100         | Inizio Validità<br>22/12/2023 | Fine Validità |  |  |
| Conferma                      | )                             |               |  |  |

Inserire un nuovo **Operatore** 

| COMMERCIALISTI                   |                                                   | COI |
|----------------------------------|---------------------------------------------------|-----|
| Agenzia delle Entrate 💌          | Clienti 🔻                                         | Co  |
| Pubblicazione<br>comunicazioni 🔻 | Studio -                                          |     |
| FATTURA ELETTRONICA              | Gestione Studio Gestione Operatori                |     |
| Dati di Base 🔻                   | Gestione Uffici Studio<br>Gestione Operatori CDAN |     |

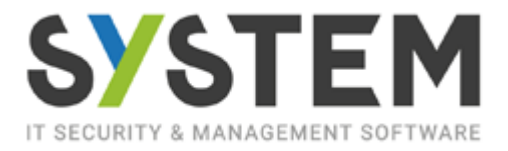

In Gestione Utenti dell'operatore abilitare l'inserimento delle fatture attive e passive selezionando "Operatori Fatture Attive – Gestione" e "Operatori Fatture Ricevute" nella sezione di sinistra e spostarli con la freccia nella sezione di destra

Alla conferma dell'inserimento verrà generata una password visibile nel campo indicato nell'esempio

#### **Gestione Operatore**

| Operatore [500                                                                                                    | 00024] MARIO RO                                                                                                    | SSI                                   |                                                              |      |
|----------------------------------------------------------------------------------------------------|----------------------------------------------------------------------------------------------------|---------------------------------------|--------------------------------------------------------------|------|
| Gestione Anagrafica                                                                                                    | Gestione Utenti                                                                                                    | Gestione Unità Operative              | Gestione Uffici                                              |      |
| Configurazione                                                                                                    | Utente ×                                                                                                    |                                       |                                                              |      |
| Descrizione<br>MARIO ROSSI<br>Email<br>massi538188@gmail.c                                                                                                    | om                                                                                                    | Utente<br>MARROS                      | Pass<br>****                                                 | word |
| i E' possibile ef                                                                                                    | fettuare la selezione                                                                                                    | e multipla tenendo premuto            | il tasto 'Ctrl'.                                             |      |
| Classi Utente Collegab<br>Amministratori Docum<br>Amministratori Fattura<br>Amministratori Gestio<br>Importazioni Fattura E<br>Operatori Agenzia Ent<br>Operatori Agenzia Ent<br>Operatori Conservazio<br>Operatori Conservazio<br>Operatori Conservazio<br>Operatori Documenta<br>Operatori Dature Atti<br>Operatori Gestione Cli | ili<br>entale<br>Elettronica<br>ne Clienti<br>Elettronica<br>rate<br>npre In Tasca<br>oni Condivise<br>ne<br>SMS<br>le<br>e<br>e<br>enti | Classi Uter<br>Operatori<br>Operatori | nte Collegate<br>Fatture Attive - Gestic<br>Fatture Ricevute | ne   |
| Data Scadenza Utente<br>00-00-0000                                                                                                    | Disattivato De Pa                                                                                                    | ssword d'Ufficio                      | za Password                                                  |      |
| 22-12-2023                                                                                                    | 0                                                                                                    |                                       |                                                              |      |

Spostarsi nella sezione "Gestione Unità Operative" e spuntare il collegamento con l'unità operativa (azienda) precedentemente inserita

#### **Gestione Operatore**

| Operatore [50000024] MARIO ROSSI                                                                                                |                                   |
|----------------------------------------------------------------------------------------------------|-----------------------------------|
| Gestione Anagrafica Gestione Utenti Gestione Unità Operative Gestione Uffici                                                    |                                   |
| Unità Operative                                                                                                    |                                   |
| (i) Attenzione: se l'operatore è etichettato come Supervisore per tutte le Unità Operative, il siste tutti i soggetti collegati | ma non imporrà alcun vincolo e cc |
| Supervisore per tutte le Unità Operative                                                                                        |                                   |
| Unità Operativa                                                                                                    | Collega                           |
| AZIENDA ESTERNA                                                                                                    |                                   |
| Conferma                                                                                                    |                                   |

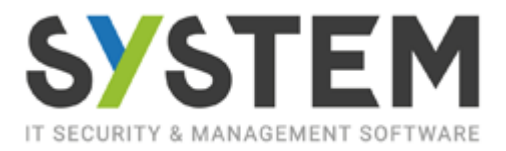

Nella Gestione clienti, entrare nella sezione Gestione Unità operative, spuntare il collegamento e confermare

| estione Anagrafica Gestione Unità Operativ                                                              | e Gestione Referenze Gestione Utenti                                                          | Gestione PEC Invia Sms Ti                                            | pi Documento 🕺 Abilitazione Serviz |
|----------------------------------------------------------------------------------------------------|-----------------------------------------------------------------------------------------------|----------------------------------------------------------------------|------------------------------------|
| ati Fatturazione                                                                                        |                                                                                               |                                                                      |                                    |
| Unità Operative                                                                                         |                                                                                               |                                                                      |                                    |
| (i) ATTENZIONE:<br>Per una gestione corretta della visibili<br>In assenza di tale configurazione il sog | tà del soggetto censito, è necessario assegr<br>ggetto sarà visibile solamente da operatori s | nare le relative unità operative.<br>supervisori di unità operativa. |                                    |
| Ufficio                                                                                                 | Num. Associati                                                                                | Num. Operatori                                                       | Collega                            |
| ZIENDA ESTERNA                                                                                          | 1                                                                                             | 1                                                                    |                                    |

Conferma

#### ISTRUZIONI DA INVIARE PER IL CLIENTE OPERATORE

Far collegare il cliente al sito commercialisti.cloudwebtec.it Utilizzare le credenziali generate precedentemente (pag.2) Al primo accesso verrà chiesto il cambio password; In caso di segnalazione pagina "not found" premere F5 per aggiornare

| commercialisti.cloudwe  | ebtec.it/assoc/progs/mai | n/indexassoc.sto       |                      |                   |                       |                   |            |
|-------------------------|--------------------------|------------------------|----------------------|-------------------|-----------------------|-------------------|------------|
| uu WebTec - PA Digitale | asit.cloudwebtec.it/     | S PA Digitale - Conser | :: Attivazione Ambie | TICKET PADIGITALE | 🧸 Sicom Aggiornamenti | 20 II Sole 24 ORE | S EBM SALL |
|                         |                          |                        |                      |                   |                       | (<br>Recuper      | o password |
|                         |                          | Com                    | mercialisti e        | Società di        | Servizi               |                   |            |
|                         | Utente                   |                        |                      |                   |                       |                   |            |
|                         | MARROS@W                 | /T000                  |                      |                   |                       |                   |            |
|                         | Password                 |                        |                      |                   |                       |                   |            |
|                         |                          |                        |                      |                   |                       |                   |            |
|                         |                          |                        | Lo                   | ogin              |                       |                   |            |

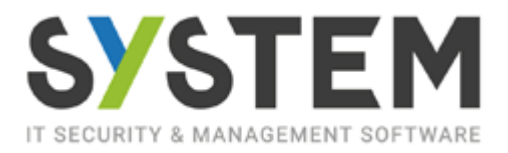

### L'utente è pronto per inserire le fatture

| WEBTEC > | HOME                                                                                |
|----------|-------------------------------------------------------------------------------------|
|          | FATTURA ELETTRONICA                                                                 |
|          | Gestione  Gestione Fattura Attiva Nuova Fattura Attiva                              |
|          | Gestione Fatture Attive<br><b>Utilità</b><br>Gestione sezionali fattura elettronica |